# <u>EPUB-Reader (Windows)</u>

manche Funktionen sind nur verfügbar, wenn das EPUB sich im eigenen Bücherregal des Readers befindet – nicht, wenn es an einem anderen Datei-Ort geöffnet wird

Tabellen sind problematisch

#### eBook-Viewer von Calibre

- Calibre muss komplett installiert werden
- nicht ausreichend tastenbedienbar (insbesondere kommt man nicht durch die Symbolleisten – eine Menüleiste gibt's auch nicht) und es gibt nur eine sehr dürftige Shortcut-Liste
- Zoombereich ist sehr groß (wenn man in den Einstellungen noch die "voreingestellte Schriftgröße" auf "40" stellt; viele verschiedene Schriftarten, u.a. serifenlos, Zeilenabstand kann nicht erweitert werden)
- "Text umfließen" geht gut
- Seitenansicht-Schalter oben rechts entscheidet nur, ob man mit den Pfeiltasten auf-/ abwärtsscrollen kann oder ob man mit ihnen bildausschnittsweise vor/ zurückspringen kann (blättern geht mit Bild auf/ ab immer)
- Windows-Kontrastschema wird nicht übernommen
- Inversschaltung/ individuelle Falschfarben bei den Einstellungen im Bereich "Farben und Hintergründe" möglich (alle Farb- und sonstigen Einstellungen können als "Theme" gespeichert und mit Button schnell wieder aufgerufen werden)
- Kommentare anderer Reader bleiben nicht erhalten/ sind nicht bearbeitbar
- Lesezeichen (Reader startet dort, wo man das Dokument verlassen hat; merkt sich auch die Lesezeichen buchweise, falls man zwischendurch ein anderes Buch gelesen hat)
- Lesezeichen können mit selbst bestimmbaren Titeln abgespeichert (kurz vorund zurückblättern, dann wird die Seitenzahl auch korrekt angezeigt; werden in der Reihenfolge angezeigt wie man sie angelegt hat, also nicht unbedingt chronologisch oder alphabetisch sortiert) auf einem anderen Computer (mit Calibre) wieder aufgerufen und in einer Liste angezeigt werden (Schrift ist ziemlich klein)
- Notizen und Hervorhebungen nicht möglich
- Copy und Paste (manche Wörter werden mit Silbentrennung angezeigt, wenn die Formatierungszeichen in Word aktiviert sind!), sowie Nachschlagen im Wörterbuch möglich
- Suchfunktion funktioniert (Strg+f); Vor-/ Zurück-Button (vor geht auch mit Shortcut Strg+s) zum Anspringen der Suchergebnisse; keine Rückkehr zur letzten Lesestelle; keine Ergebnisliste
- "Springe zu Seitenzahl" geht (Workaround: Strg+f, dann 2x Umschalt+Tab)
- die Seitenzahlen werden als Dezimalzahlen angegeben, was aber nützlich ist, da die "Haupt"-Seitenzahlen auch bei verschiedenen Vergrößerungen gleich bleiben

 im Verweismodus bekommt jeder Absatz eine eigene Nummer, die angezeigt wird, wenn man sich mit dem Mauszeiger darauf befindet (Hintergrund der "Paragraph"-Nummer-Einblendung bleibt aber weiß, was für die evtl. Inverseinstellung sehr ungünstig ist); im Feld "Gehe zu…" kann man einen Absatz gut wieder auffinden

## Adobe Digital Editions

- einigermaßen tastenbedienbar
- Zoombereich ist eingeschränkt (keine verschiedenen Schriftarten einstellbar, Zeilenabstand kann nicht umgestellt werden)
- "Text umfließen" geht gut
- Windows-Farbschema wird übernommen (aus Programm heraus keine individuellen Farben/ Schriftarten/ -grade/ -schnitte wählbar)
- Seitenzahlen verwirrend (das letzte Wort einer Seite bei kleinstem Zoom ist nicht das letzte Wort bei größtem Zoom; es ist nicht klar, wo die alte Seite aufhört und die neue anfängt; auch bei der Druckfunktion ist die Seitenangabe unklar)
- Kommentare anderer Reader bleiben nicht erhalten/ sind nicht bearbeitbar
- Hervorhebungen/ Notizen sind farblich nicht anpassbar (im normalen Windows-Farbschema sind die Hervorhebungen/ Notizen kaum erkennbar (zu helles pastellfarbenes Orange); im Invers-Modus sind sie wesentlich besser zu sehen), können aber in einer (kleinen) Liste angezeigt werden (Strg+t)
- mit Maus oder per Suchbegriff kann markiert werden
- Lesezeichen (Reader startet dort, wo man das Dokument verlassen hat; merkt sich auch die Lesezeichen buchweise, falls man zwischendurch ein anderes Buch gelesen hat)
- Suchfunktion funktioniert; Vor-/ Zurück-Button zum Anspringen der Suchergebnisse
- "Springe zu Seitenzahl" möglich (Strg+Umschalt+p)
- Textstellen können markiert, kopiert und z.B. in ein Word-Dokument eingefügt werden

### **FBReader**

- nicht ausreichend tastenbedienbar (insbesondere kommt man nicht durch die Symbolleisten – eine Menüleiste gibt's auch nicht) und es gibt keine Shortcut-Liste
- Zoombereich eingeschränkt (Schriftgröße: 72; viele verschiedene Schriftarten, u.a. serifenlos, Zeilenabstand kann erweitert werden)
- "Text umfließen" geht gut
- zeilenweise auf-/ abwärtsscrollen mit Pfeiltasten auf-/ abwärts; Bild auf/ ab um bildausschnittsweise vor/ zurückspringen
- Windows-Kontrastschema wird nicht übernommen
- Inversschaltung/ individuelle Falschfarben in den Einstellungen möglich
- Kommentare anderer Reader bleiben nicht erhalten/ sind nicht bearbeitbar
- Lesezeichen, Notizen und Hervorhebungen nicht möglich (Reader startet aber dort, wo man das Dokument verlassen hat
- Copy und Paste möglich

- Suchfunktion funktioniert (Strg+f); Vor-/ Zurück-Button zum Anspringen der Suchergebnisse; keine Rückkehr zur letzten Lesestelle; Suchbegriff bleibt erhalten; keine Ergebnisliste
- Haupt-Seitenzahlen bleiben auch bei verschiedenen Vergrößerungen erhalten (die Anzahl der Seiten im Dokument wird nicht angezeigt)
- "Springe zu Seitenzahl" geht nicht

## Sony-Reader für PC

- Management-Anwendung für Sony-E-Book-Reader
- nicht ausreichend tastenbedienbar (insbesondere kommt man nicht durch die Symbolleisten – nur in der dürftigen Menüleiste kann man sich mit Tasten bewegen) und es gibt keine Shortcut-Liste (Strg+f für "Suche" und Strg+w für "Dokument schließen" gibt es)
- Zoombereich nicht ausreichend (kein verschiedene Schriftarten; Zeilenabstand kann nicht erweitert werden)
- "Text umfließen" geht gut
- nur Pfeiltasten rechts/ links, um bildausschnittsweise vor-/ zurückspringen
- Windows-Kontrastschema wird nicht übernommen
- Inversschaltung/ individuelle Falschfarben nicht möglich
- Kommentare anderer Reader bleiben nicht erhalten/ sind nicht bearbeitbar
- Lesezeichen, Notizen und Hervorhebungen können gesetzt werden (Reader startet dort, wo man das Dokument verlassen hat) und über eine Liste angezeigt und angewählt werden
- Copy und Paste möglich
- Lesezeichen-/ Kommentar-/ Notizexport als RTF funktioniert
- Suchfunktion funktioniert (Strg+f); keine Vor-/ Zurück-Button zum Anspringen der Suchergebnisse; keine Rückkehr zur letzten Lesestelle; Suchbegriff bleibt erhalten; Ergebnisse können in einer Liste angewählt werden, die sich dann aber wieder schließt
- Seitenzahlen verändern sich bei verschiedenen Vergrößerungen
- "Springe zu Seitenzahl" geht

## Firefox-EPUB-Reader-Add-On

- Hier handelt es sich um ein Add-On für den Browser "Firefox".
- nicht ausreichend tastenbedienbar (insbesondere kommt man nicht durch die Symbolleisten) und es gibt nur eine dürftige Shortcut-Liste (Strg+f für "Suche" und Strg+w für "Dokument schließen" gibt es)
- Zoombereich eingeschränkt (Schriftgröße: 20 + Vergrößerung; viele verschiedene Schriftarten, u.a. serifenlos, Zeilenabstand kann erweitert werden)
- "Text umfließen" geht gut
- Seitenansicht (Lesestil "Buch", Lesestil "Website") kann in den Einstellungen gewählt werden; Website: mit den Pfeiltasten auf/ ab auf-/ abwärtsscrollen, mit Bild auf/ ab bildausschnittsweise vor-/ zurückblättern, mit Pfeiltasten links/ rechts kapitelweise blättern; "Buch": 2-spaltig
- Windows-Kontrastschema wird nicht übernommen
- Inversschaltung/ individuelle Falschfarben in den Einstellungen möglich

- Kommentare anderer Reader bleiben nicht erhalten/ sind nicht bearbeitbar
- ein (ungenaues) Lesezeichen pro Buch kann gesetzt werden (Reader startet beim Lesezeichen, falls man zwischendurch ein anderes Buch gelesen hat)
- Notizen und Hervorhebungen nicht möglich
- Copy und Paste möglich
- Suchfunktion funktioniert (Strg+f); Vor-/ Zurück-Button (geht auch mit Kurztasten) zum Anspringen der Suchergebnisse; keine Rückkehr zur letzten Lesestelle; keine Ergebnisliste
- Seitenzahlen werden nicht ausreichend angezeigt (nur wie kurzer, winziger Tooltip unter Mauszeiger, wenn man manchmal scrollt)
- "Springe zu Seitenzahl" geht nicht